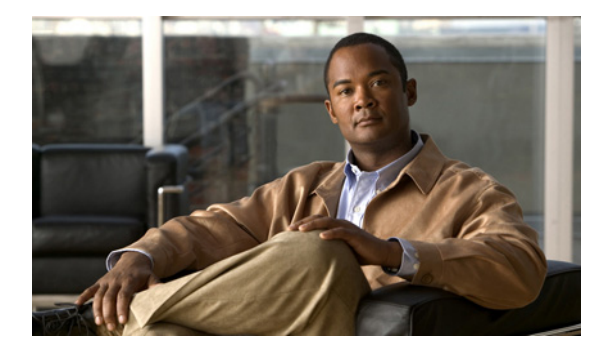

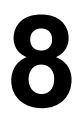

## CHAPTER

# トラブルシューティング トレースの 設定

[Troubleshooting Trace Settings] ウィンドウでは、トラブルシューティング トレースの事前設定値を 設定する対象のサービスを選択できます。この章では、Cisco Unified Serviceability に存在するサー ビスに対して、トラブルシューティング トレースを設定およびリセットする方法について説明しま す。

## <u>》</u> (注)

トラブルシューティング トレースを長時間イネーブルにすると、トレース ファイルのサイ ズが大きくなり、サービスのパフォーマンスに影響することがあります。

#### 手順

- ステップ1 Cisco Unified Serviceability で、[Trace] > [Troubleshooting Trace Settings] を選択します。
- **ステップ2** [Server] ドロップダウン リスト ボックスから、トラブルシューティング トレースを設定する対象の サーバを選択して、[Go] をクリックします。

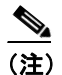

サービスのリストが表示されます。サーバでアクティブになっていないサービスは、N/A と表示されます。

- ステップ3 次のいずれかのタスクを実行します。
  - [Server] ドロップダウン リスト ボックスで選択したサーバについて特定のサービスを指定する には、[Services] ペイン (たとえば [Database and Admin Services]、[Performance and Monitoring Services]、[Backup and Restore Services]) でサービスのチェックボックスをオンにします。
  - [Check All Services] チェックボックスをオンにします。この操作により、[Server] ドロップダウンリストボックスで選択した現行サーバ上のサービスのチェックボックスは、すべて自動的にオンになります。
- ステップ4 [Save] ボタンをクリックします。

**ステップ5** 1 つまたは複数のサービスのトラブルシューティング トレースを設定した後、元のトレース設定に 復元することができます。元のトレース設定に復元する場合は、[Reset Troubleshooting Traces] ボ タンをクリックします。

> リセットボタンをクリックすると、ウィンドウは最新の状態に更新され、サービスのチェックボッ クスはオフになります。

#### 追加情報

P.8-2の「関連項目」を参照してください。

# 関連項目

- トレースの設定 (P.7-1)
- トレースについて (P.6-1)